2007 GYSA Gaming League Scoring Instruction

# 2007 Scoring Gaming Instruction

9/17/2007 11:22 AM

# This document was updated: Sept 12, 2007

The following are the instructions for Scoring Game Instructions.

- 1) To report scores you must have a Team Manager or Head Coach or Assistant Coach account on the GYSA Affinity Sports system
  - a) To set up your account
    - i) Log in using your **Team Manager's or Head Coach** Account established on the **GYSA/ADG system** created by your league registrar.
    - ii) If you do not have an account please contact your League Registrar to set up a user name and password for you. If your registrar has problems or needs help, have them contact Kim Bowen via email at: <u>KBowen@gasoccer.org</u>

## b) Entering Game Information

- i) **Go to <u>http://gs.affinitysoccer.com</u>** or the ADG website address provided to you by your league.
- ii) You can log in from this page by using the fields on the left hand side or *Click* on the Gaming Tab at the top of the page and login in from the respective page
- iii) Once you have logged into your account the system will display various information
  - (1) *My info:* This is where you can change/updated your personal information and reset your Username and password.
  - (2) *Family Members:* This is where the system provides information about any other members of your family in the system
  - (3) **Registration Applications:** Displays application information about any family members in the system that have certain roles
  - (4) *Teams:* This displays any team where you may be an administrator and/or parent on the Team.
  - (5) **Tournament Applications/ Gaming Scoring:** This displays all of the Team applications to a gaming League and/or Tournament within the GYSA System.
  - (6) *Event Registration:* This provides any Event registration applications in the system. An Event could be Camps, License classes et.
- iv) In the *Tournament Applications/ Gaming Scoring* area for your respective team(s) on the left hand side *Click* the *Schedules/Game Scoring* link.
- v) This displays the Bracket with all of the participating teams at the top of the page.

| ly Account<br>Ginny Pavey                                | GYSA                              | RILS Spring 2007                                                                                            |                     |                      |                         |                           |                           |                            |                          |                         |                                      |                           | Scheduled Gam                                                    |
|----------------------------------------------------------|-----------------------------------|----------------------------------------------------------------------------------------------------|---------------------|----------------------|-------------------------|---------------------------|---------------------------|----------------------------|--------------------------|-------------------------|--------------------------------------|---------------------------|------------------------------------------------------------------|
| ut Here<br>ech Support at<br>800-816-3365<br>(toll free) | Below y<br>will allov<br>referees | ou will find the current game schet<br>v you to view / edit the score for th<br>s' performance on the game. | dule foi<br>le sele | D<br>the s<br>cted g | CAI<br>selecte<br>game. | ngel<br>ed tea<br>Clickin | s - L<br>m. Clin<br>ng on | J14 (<br>cking (<br>a tear | Girls<br>on a g<br>m nam | s D '<br>game<br>ne wil | 1A<br>will bring up<br>I display the | it's scorin<br>teams' cor | g window. The scoring windo<br>tact info. Also Click "Rate" to r |
| mad os (eman)                                            |                                   | << Back Fi                                                                                                  | eld Clo             | sures                |                         | C                         | heck                      | for Co                     | achin                    | ig Cor                  | flicts                               | Print Sc                  | hedule                                                           |
|                                                          |                                   | Winner of brac                                                                                              | ket ba              | sed o                | on to                   | tal po                    | oints                     | after                      | rou                      | nd ro                   | bin play.                            |                           |                                                                  |
| SOCCER                                                   | Club<br>Info                      | Group A                                                                                                    | 1                   | 2                    | 3                       | 4                         | 5                         | 6                          | 7                        | 8                       | Total<br>Points                      | Ylw                       | Red                                                              |
|                                                          | D                                 | A1 : COBB FC Galaxy                                                                                         |                     |                      |                         |                           |                           |                            |                          |                         |                                      | 0                         | 0                                                                |
|                                                          | D                                 | A2 : COBB FC United                                                                                         |                     |                      |                         |                           |                           |                            |                          |                         |                                      | 0                         | 0                                                                |
|                                                          | D                                 | A3 : DC Galaxy                                                                                              |                     |                      |                         |                           |                           |                            |                          |                         |                                      | 0                         | 0                                                                |
|                                                          | D                                 | A4 : Villa Rica United                                                                                      |                     |                      |                         |                           |                           |                            |                          |                         |                                      | 0                         | 0                                                                |
|                                                          | D                                 | A5 : COBB FC Wildcats                                                                                       |                     |                      |                         |                           |                           |                            |                          |                         |                                      | 0                         | 0                                                                |
|                                                          | D                                 | A6 : TopHat-11 Blue                                                                                         |                     |                      |                         |                           |                           |                            |                          |                         |                                      | 0                         | 0                                                                |
|                                                          | D                                 | A7 : DC Angels                                                                                              |                     |                      |                         |                           |                           |                            |                          |                         |                                      | 0                         | 0                                                                |
|                                                          | D                                 | A8 : Lady Panthers                                                                                          |                     |                      |                         |                           |                           |                            |                          |                         |                                      | 0                         | 0                                                                |
|                                                          | B                                 | A9 : West Metro Hurricanes                                                                                  |                     |                      |                         |                           |                           |                            |                          |                         |                                      | 0                         | 0                                                                |

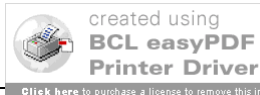

### 2007 GYSA Gaming League Scoring Instruction

vi) If you scroll down the page the system shows the schedule for the respective Team

| Game#                 | Venue                    | Time                   | Field | Group                      | Home Team                                  | Score                             |           | Away Team                        | Score   | Referee                             |
|-----------------------|--------------------------|------------------------|-------|----------------------------|--------------------------------------------|-----------------------------------|-----------|----------------------------------|---------|-------------------------------------|
| 2797                  | TBD<br>RILS              | 9:30 AM                | 23    | A7 vs A8                   | DC Angels                                  |                                   | vs.       | Smyrna Lady<br>Panthers          |         | Rate                                |
|                       |                          |                        |       |                            |                                            |                                   |           |                                  | Resched | lule Game                           |
|                       |                          |                        |       | Brack                      | et - Sunday, Mai                           | rch 18, 20                        | 07        |                                  |         |                                     |
| Game#                 | Venue                    | Time                   | Field | Group                      | Home Team                                  | Score                             |           | Away Team                        | Score   | Referee<br>Performance              |
| 2802                  | Tophat<br>Soccer<br>Club | 1:00 PM                | 2     | A6 vs A7                   | TopHat-11<br>Blue                          |                                   | vs.       | DC Angels                        |         | Rate                                |
|                       |                          |                        |       |                            |                                            |                                   |           |                                  | Resched | lule Game                           |
|                       |                          |                        |       |                            |                                            |                                   |           |                                  |         |                                     |
|                       | _                        |                        |       | Bracke                     | et - Saturday, Ma                          | arch 31, 2                        | 007       |                                  | _       |                                     |
| Game#                 | Venue                    | Time                   | Field | Group                      | Home Team                                  | Score                             |           | Away Team                        | Score   | Referee<br>Performance              |
|                       | TBD                      | 10:50 AM               | 34    | A7 vs A3                   | DC Angels                                  |                                   | vs.       | DC Galaxy                        |         | Rate                                |
| 2808                  | RILS                     |                        |       |                            |                                            |                                   |           |                                  |         |                                     |
| 2808                  | RILS                     |                        |       |                            |                                            |                                   |           |                                  | Resched | lule Game                           |
| 2808                  | RILS                     |                        |       | Brack                      | ot Saturday A                              | nril 14, 20                       | 07        |                                  | Resched | lule Game                           |
| 2808                  | RILS                     | Time                   | Field | Brack                      | et - Saturday, A                           | pril 14, 20                       | 07        | Away Team                        | Resched | lule Game                           |
| 2808<br>Game#         | RILS                     | Time                   | Field | Brack<br>Group             | et - Saturday, A<br>Home Team              | pril 14, 20<br><mark>Score</mark> | 07        | Away Team                        | Resched | lule Game<br>Referee<br>Performance |
| 2808<br>Game#<br>2787 | RILS<br>Venue<br>Fowler  | <b>Time</b><br>1:30 PM | Field | Brack<br>Group<br>A7 vs A5 | et - Saturday, A<br>Home Team<br>DC Angels | pril 14, 20<br><mark>Score</mark> | 07<br>vs. | Away Team<br>COBB FC<br>Wildcats | Resched | Referee<br>Performance<br>Rate      |

- vii) The schedule will appear for the respective Team
  - (1) For each of the games displayed you may:
    - (a) *Click* on the Venue and receive the information about the Venue Location
    - (b) *Click* on the Team Name and receive information about the administrator on the Team, so that you may contact those individuals if required.

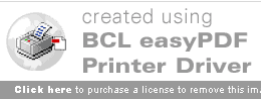

#### 2007 GYSA Gaming League Scoring Instruction

### (2) To score the games

- (3) Find the game to be scored
- (4) *Click* on the box under the Score label for your team and the following Game Stat Entry window will appear:

| iisu douoiis.                                                                                                    |                                                     | Game                                                           | Stat Entry                               |                                                   |
|----------------------------------------------------------------------------------------------------|-----------------------------------------------------|----------------------------------------------------------------|------------------------------------------|---------------------------------------------------|
| The second fields are Terry Colors                                                                                                    | Date: 8/19/2006                                     | Time: 3                                                        | :30 PM                                   | Field: 1                                          |
| and Team Scores. Team Colors                                                                                                    | Home: Del Mar Sharks                                | - Girls 88-89 White                                            | Visitor: Hotspur                         | s USA Red - 1991                                  |
| cannot match.                                                                                                    | Colors: None 💿 N                                    | one                                                            | Colors: O None                           | e 💿 None                                          |
| n Goals/Cautions/Ejections section,<br>Please select from the drop down to                                                                                                    | Score: 0                                            |                                                                | Score: 0                                 |                                                   |
| add goals, ejections, or cautions for a selected Admin or player.                                                                                                    | Special Code                                        | ~                                                              | Special Co                               | de 🔽                                              |
|                                                                                                    | Goals/Caution                                       | s/Ejections                                                    | Goals/                                   | Cautions/Ejections                                |
| Note: player numbers must match<br>those that are in the roster. Click on                                                                                                    | Select Admin/Pla                                    | ayer 💌                                                         | Select A                                 | dmin/Player 💌                                     |
| he Team Names to add Jerseys.                                                                                                    | Item Type F                                         | Reason                                                         | Item Type                                | Reason                                            |
| 2C - Second                                                                                                    | •                                                   | ~ ~                                                            |                                          | / V                                               |
| AOL - Abusive / Offense Language                                                                                                    |                                                     |                                                                | C                                        |                                                   |
| DGF - Denies Goal scoring                                                                                                    | Add                                                 | Remove                                                         | Add                                      | Remove                                            |
| opportunity by impeding Foul                                                                                                    |                                                     |                                                                |                                          |                                                   |
| opportunity by impeding Foul<br>DGH - Denies Goal scoring<br>opportunity Handling                                                                                                    |                                                     |                                                                |                                          |                                                   |
| opportunity by impeding Foul<br>DGH - Denies Goal scoring<br>opportunity Handling<br>DIS - Dissent                                                                                                    |                                                     |                                                                |                                          |                                                   |
| opportunity by impeding Foul<br>DGH - Denies Goal scoring<br>opportunity Handling<br>DIS - Dissent<br>DR - Delay Restart                                                                                                    |                                                     |                                                                |                                          |                                                   |
| opportunity by impeding Foul<br>DGH - Denies Goal scoring<br>opportunity Handling<br>DIS - Dissent<br>DR - Delay Restart<br>EFI - Enter field improperly                                                                                                    |                                                     | Referees                                                       | Assignment                               |                                                   |
| opportunity by impeding Foul<br>DGH - Denies Goal scoring<br>opportunity Handling<br>DIS - Dissent<br>DR - Delay Restart<br>EFI - Enter field improperly<br>FRD - Fails to Respect Distance                                                                                                    | Select Available Refered                            | Referees<br>es: Bramko -                                       | Assignment                               | Create New Referee                                |
| opportunity by impeding Foul<br>DGH - Denies Goal scoring<br>opportunity Handling<br>DIS - Dissent<br>DR - Delay Restart<br>EFI - Enter field improperly<br>FRD - Fails to Respect Distance<br>LFI - Leave field improperly<br>PIL - Persistently Infringing Laws of<br>the Game                                                                                                   | Select Available Referee                            | Referees<br>es: Bramko -<br>Assistant Re                       | Assignment                               | Create New Referee                                |
| opportunity by impeding Foul<br>DGH - Denies Goal scoring<br>opportunity Handling<br>DIS - Dissent<br>DR - Delay Restart<br>EFI - Enter field improperly<br>FRD - Fails to Respect Distance<br>LFI - Leave field improperly<br>PIL - Persistently Infringing Laws of<br>the Game<br>SFP - Serious Foul Play                                                                        | Select Available Referee                            | Referees<br>es: Bramko -<br>Assistant Re                       | Assignment  ferees                       | Create New Referee                                |
| opportunity by impeding Foul<br>DGH - Denies Goal scoring<br>opportunity Handling<br>DIS - Dissent<br>DR - Delay Restart<br>EFI - Enter field improperly<br>FRD - Fails to Respect Distance<br>LFI - Leave field improperly<br>PIL - Persistently Infringing Laws of<br>the Game<br>SFP - Serious Foul Play<br>SPT - Spitting                                                      | Select Available Referee                            | Referees<br>es: Bramko -<br>Assistant Re                       | Assignment                               | Create New Referee                                |
| opportunity by impeding Foul<br>DGH - Denies Goal scoring<br>opportunity Handling<br>DIS - Dissent<br>CMR - Delay Restart<br>EFI - Enter field improperly<br>FRD - Fails to Respect Distance<br>LFI - Leave field improperly<br>PIL - Persistently Infringing Laws of<br>the Game<br>SFP - Serious Foul Play<br>SPT - Spitting<br>USB - Unsporting Behavior                        | Select Available Referees                           | Referees<br>es: Bramko -<br>Assistant Re<br>Add                | Assignment                               | Create New Referee<br>Club Linesman<br>Add Remove |
| opportunity by impeding Foul<br>DGH - Denies Goal scoring<br>opportunity Handling<br>DIS - Dissent<br>FI - Enter field improperly<br>FRD - Fails to Respect Distance<br>LFI - Leave field improperly<br>PIL - Persistently Infringing Laws of<br>the Game<br>SFP - Serious Foul Play<br>SPT - Spitting<br>USB - Unsporting Behavior<br>VC - Violent Conduct                        | Select Available Referee Center Referees Add Remove | Referees<br>es: Bramko -<br>Assistant Re<br>Add (<br>Addition: | Assignment  ferees  Remove  al Comments  | Create New Referee                                |
| opportunity by impeding Foul<br>DGH - Denies Goal scoring<br>opportunity Handling<br>DIS - Dissent<br>DR - Delay Restart<br>EFI - Enter field improperly<br>FRD - Fails to Respect Distance<br>LFI - Leave field improperly<br>PIL - Persistently Infringing Laws of<br>the Game<br>SFP - Serious Foul Play<br>SPT - Spitting<br>USB - Unsporting Behavior<br>VC - Violent Conduct | Select Available Referees                           | Referees<br>es: Bramko -<br>Assistant Re<br>Add (<br>Addition: | Assignment  eferees  Remove  al Comments | Create New Referee Club Linesman Add Remove       |

- (5) The window displays the game date, time, field and team information.
- (6) *Input* the Score fields the game score for both teams
- (7) Forfeits or reschedules can only be posted by an Age Group Coordinator.
- (8) Provide the Cautions and Ejection for both Teams by selecting
  - (a) First the players and/or coach from the drop down fields
    - (b) Then selecting the Type and reason for the caution or ejection
    - (c) Then **Click** on the **Add Button** to add the item to the list.
  - (d) If more then one item repeat (a) through (c) above until all have been inputted.
  - (e) Repeat for both Teams.
  - (f) <u>FOR A DOUBLE YELLOW CARD EJECTION, PLEASE SELECT EJECTION AS ITEM</u> <u>TYPE AND 2C (2 CAUTIONS) FOR REASON.</u>

Please note the following abbreviations for Cautions and Ejections –

#### Caution Codes

- C1 = USB Unsporting Behavior
- C2 = DIS Dissent
- C3 = PIL Persistent Infringement
- C4 = DR Delaying Restart of Play
- C5 = FRD Failing to Respect Distance
- C6 = EFI Entering Without Permission

GYSA League Document V1.0

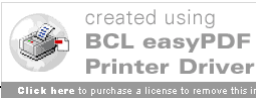

## Send-Off Codes

- S1 = SFP Serious Foul Play
- S2 = VC Violent Conduct
- S3 = SPT Spitting at a Person
- S4 = DGF Denying Obvious Goal Scoring Opportunity
- S5 = DGH Denying Obvious Goal Scoring Opportunity by Handling the Ball
- S6 = AOL Offensive, Insulting or Abusive Language
- S7 = 2C Receiving a Second Caution

# Website Key

- 2C Second AOL - Abusive / Offense Language
- DGF Denies Goal scoring opportunity by impeding Foul
- DGH Denies Goal scoring opportunity Handling
- DIS Dissent
- DR Delay Restart
- EFI Enter field improperly
- FRD Fails to Respect Distance
- LFI Leave field improperly
- PIL Persistently Infringing Laws of
- the Game SFP - Serious Foul Play
- SPT Spitting
- USB Unsporting Behavior
- VC Violent Conduct
- (9) You may also right comments about the game at the bottom of the screen.
- (10) Remember to **Click** the **Save Stats** at the bottom of the screen once you have finished entering the results.
- (11) If you need to edit the information you can make the changes and Save Stats again.
- (12) If you need to clear the information then use the *Clear Stats* Button at the bottom of the screen.
- (13) Once one of the Team Managers enters the scores and the cards the system will show the information on the results page of the public view website.
- (14) If the other Team manager enters different information then the system will display that either the **Scores and/or the cards (cautions or ejections) are Contested**.
- (15) The Contested item will be displayed with a red (S) for contested Score and a red (C) for contested Card. If this is the case you must contact your Age Group Coordinator for resolution.

Tech Support Number 800-808-7195.

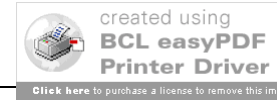